# Install new Cisco AnyConnect Secure Mobility Client

- 1. Close all running programs other than this instruction window and/or print instructions.
- 2. Download and launch the **Cisco VPN Client Installer**. This can be done by copying or typing the following link into your web browser: <u>https://iras.itt.com/vpnclient.msi</u>
- 3. If you get a Microsoft popup that asks if you want to open this file, select Yes.

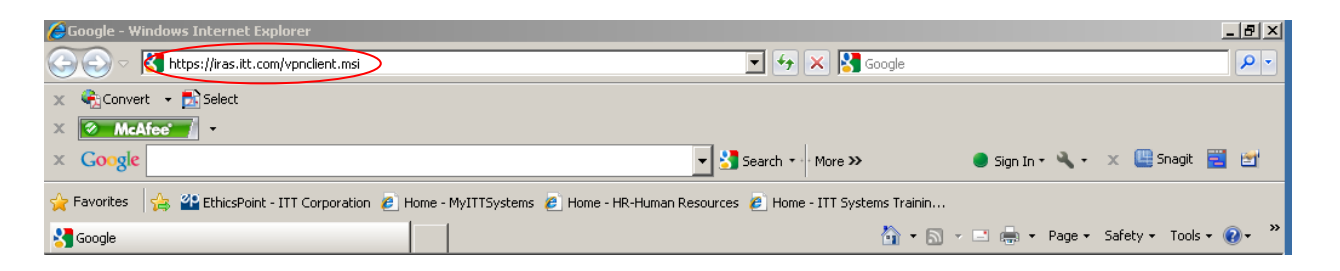

4. Click on the *Run* button

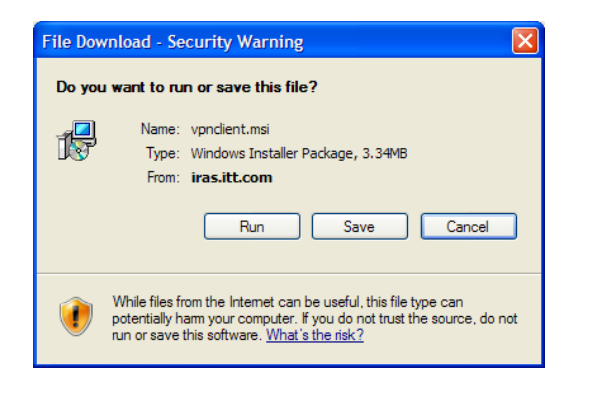

5. Click on the *Run* button again

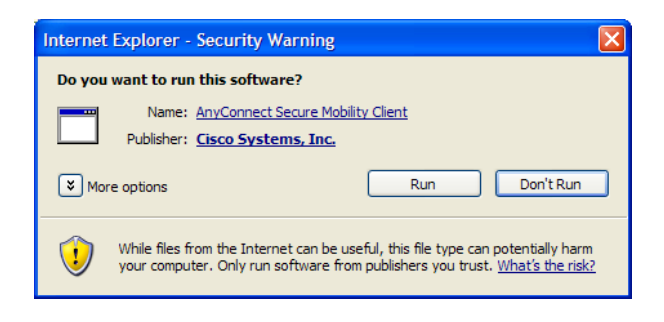

6. Click on the *Next* button

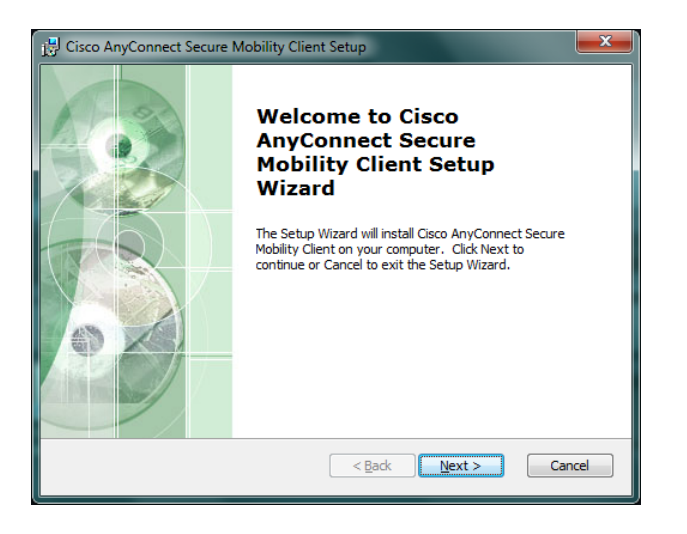

- 7. Click on the button next to "I accept the terms in the License Agreement"
- 8. Click on the *Next* button

| 🔁 Cisco AnyConnect Secure Mobility Client Setup                                                                                                    | <b>×</b> |
|----------------------------------------------------------------------------------------------------|----------|
| End-User License Agreement<br>Please read the following license agreement carefully                                                                                                    | 20       |
| Cisco End User License Agreement                                                                                                    | -        |
| IMPORTANT: PLEASE READ THIS END USER LICENSE<br>AGREEMENT CAREFULLY. DOWNLOADING, INSTALLING<br>OR USING CISCO OR CISCO-SUPPLIED SOFTWARE<br>CONSTITUTES ACCEPTANCE OF THIS AGREEMENT. |          |
| CISCO SYSTEMS, INC. OR ITS SUBSIDIARY<br>LICENSING THE SOFTWARE INSTEAD OF CISCO                                                                                                    | Ŧ        |
| I do not accept the terms in the License Agreement I do not accept the terms in the License Agreement                                                                                  |          |
| Advanced Installer                                                                                                    | ancel    |

9. Click on the *Install* button. It will take from 30 seconds to 1 minute to install.

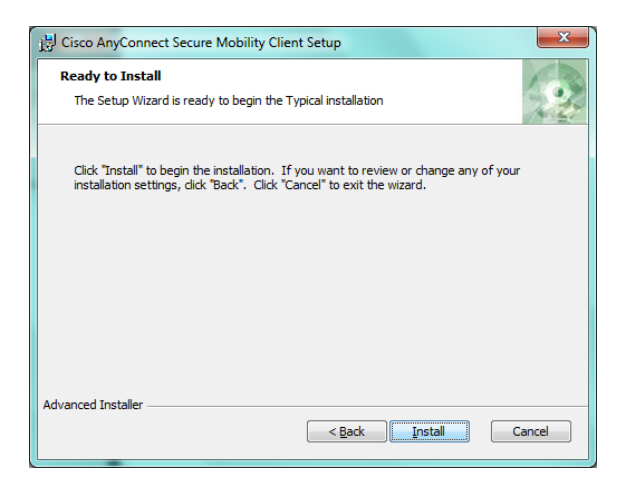

10. Click on the *Finish* button

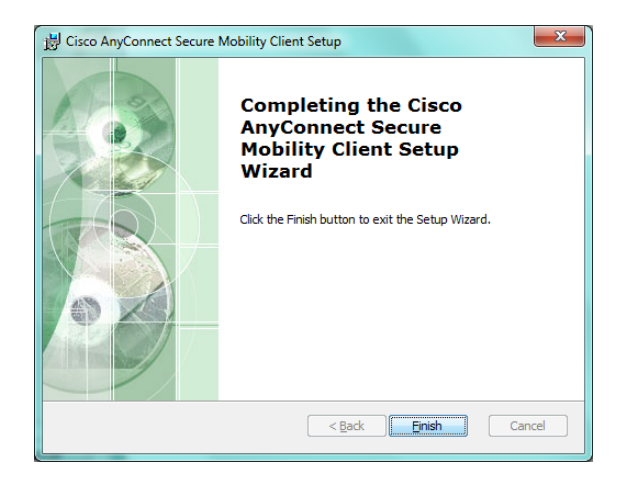

The new Cisco AnyConnect Secure Mobility Client is now installed.

## Installing the RSA SecurID Software Token Application

- 1. You Download and launch the **RSA SecurID Soft Token Installer**. Copy or type the following link into your web browser: <u>https://iras.itt.com/RSASecurIDToken.msi</u>
- 2. Save the application do your Desktop
- 3. If you get a Microsoft popup that asks if you want to open this file, select Yes.
- 4. Run the application you just saved to the Desktop.
- 5. Click *NEXT* on the first screen.

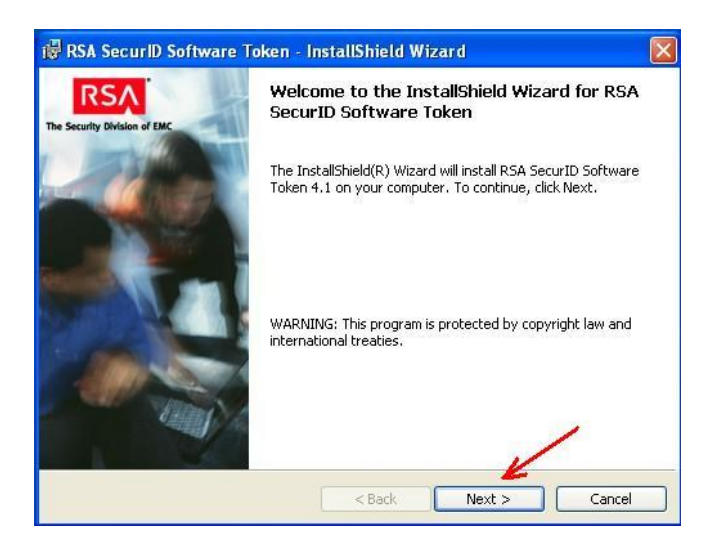

6. Choose the first radio button to choose as your region and click **NEXT**.

| 谩 RSA SecurID Software Token - InstallShield Wizard                                                                                                    |                                     |
|----------------------------------------------------------------------------------------------------|-------------------------------------|
| Place of Origin<br>Select the country from which you ordered the software.                                                                                    | RSA<br>The Security Division of EMC |
| Select Region:                                                                                                    |                                     |
| You ordered this RSA product from North America, South<br>America, or People's Republic of China (excluding Hong<br>Kong).                                    |                                     |
| You ordered this RSA product from Europe, Africa, or Asia<br>Pacific (including Hong Kong, but excluding the remainder of<br>the People's Republic of China). |                                     |
| InstallShield < Back Next >                                                                                                    | Cancel                              |

7. Accept the license agreement by clicking the radio button shown at the end of the red arrow in the image below. Then click *NEXT*.

| License Agreement<br>Read the following license agreen        | ment carefully.                          | RSA<br>The Security Division of |
|---------------------------------------------------------------|------------------------------------------|---------------------------------|
| RSA SECURITY INC.                                             |                                          |                                 |
| LICENSE AGREEMENT                                             |                                          |                                 |
| *** IMPORTANT ***                                             |                                          |                                 |
| PLEASE READ THIS AGREE<br>DOWNLOADING, COPVING (<br>SOFTWARE. | EMENT CAREFULLY BH<br>OR OTHERWISE USING | FORE INSTALLING,<br>; THE RSA   |
|                                                               | TO ACTOR WENT THE CO                     |                                 |
| I accept the terms in the license a                           | agreement                                | Print                           |
| J do not accept the terms in the lic                          | cense agreement                          |                                 |
|                                                               |                                          |                                 |

8. On the next screen choose TYPICAL for the setup type and click NEXT.

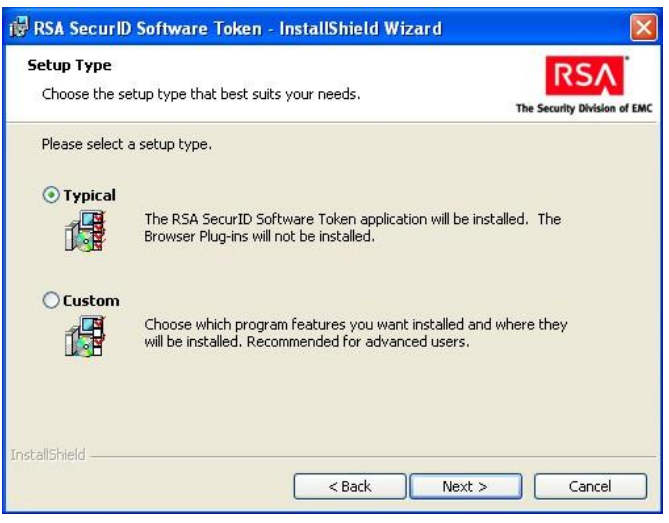

9. Begin the install by clicking the *INSTALL* button.

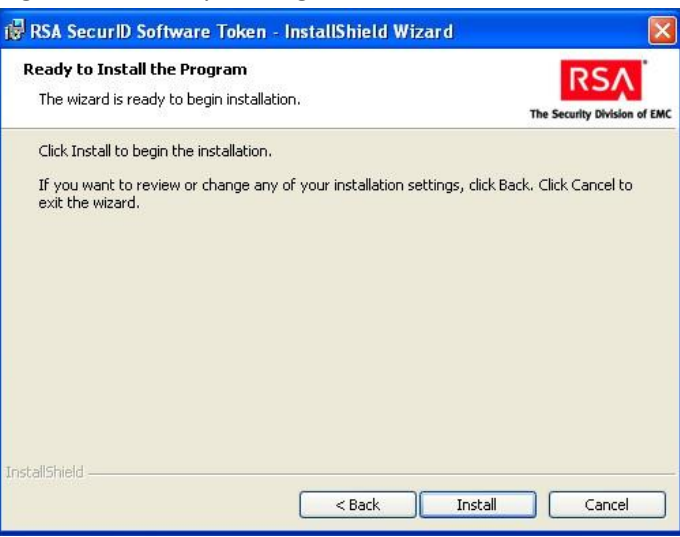

10. A screen with a progress bar should come on the screen showing the progress of the install.

| 🙀 RSA Sec              | urID Software Token - InstallShield Wizard                                                                 |                              |
|------------------------|----------------------------------------------------------------------------------------------------|------------------------------|
| Installing<br>The prog | RSA SecurID Software Token<br>ram features you selected are being installed.                               | The Security Division of EMC |
| 17                     | Please wait while the InstallShield Wizard installs RSA SecurID S<br>Token. This may take several minutes. | oftware                      |
|                        | Status:                                                                                                    | Q                            |
|                        |                                                                                                    |                              |
|                        |                                                                                                    |                              |
|                        |                                                                                                    |                              |
|                        |                                                                                                    |                              |
| TostallShield          |                                                                                                    |                              |
| an na aganat manar     | < Back Next >                                                                                              | Cancel                       |

11. When the screen changes it should show the next screen that says the install is complete. Click the *FINISH* button. Next we will import your software token file into the application.

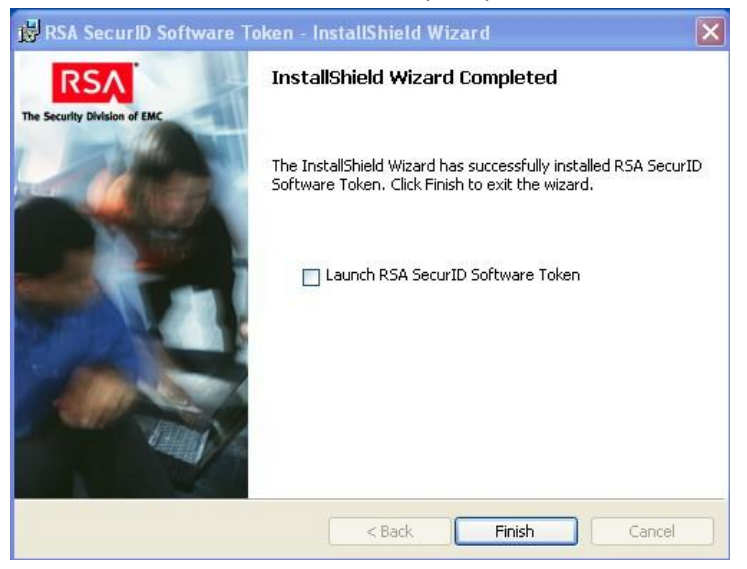

## Retrieve your vpn token seed and import it onto your computer.

## Go to your email inbox and open up the email invitation that was sent to you.

Email Invitation:

You have been invited to download files from ITT's secure download site by Mike Fisher (mike.fisher@itt.com). "vpn software token" To download your files, please visit:

https://xfer.itt.com/download/?i=ea49294e-1625-4dd2-b59a-1eab9b6147db

### Click on the URL link within your invitation email.

| software token seed      |                  | 1 2 |
|--------------------------|------------------|-----|
| Steve.Fesko@itt.com      | odtid_ (0.7.1/B) |     |
|                          | Open             |     |
| I have downloaded all of | Save Target As   |     |
| Continue                 | Print Target     |     |
|                          | Cut              |     |
|                          | Сору             |     |
|                          | Copy Shortcut    |     |
|                          | Paste            |     |
|                          | Add to Favorites |     |
|                          | 8 Google Search  |     |
|                          | Send To          |     |
|                          | Page Info 🔹 🕨    |     |
|                          | Properties       |     |

Right click over the file name and select " Save Target As..... " And save the file to your Desktop.

Once you have saved this file to your desktop, you may close out this email.

Start the RSA SecurID Software Token application

Start > (All) Programs > RSA SecurID Software Token > RSA SecurID Software Token.

#### Click on the RSA SecurID Software Token and open it up.

|                        | I I I I I I I I I I I I I I I I I I I | •                                                                                                    |                      |
|------------------------|---------------------------------------|----------------------------------------------------------------------------------------------------|----------------------|
| Mozilla Firefox        | im Administrative Tools               | •                                                                                                    |                      |
|                        | 🛅 Cisco Systems VPN Client            | •                                                                                                    |                      |
| Milder                 | 🛅 Notepad++                           | <b>)</b>                                                                                                    |                      |
| ScreenHunter 5.0 Fr    | , 🛅 Wisdom-soft ScreenHunter 5 Free   | •                                                                                                    |                      |
| -                      | 🛅 Cisco                               | <b>&gt;</b>                                                                                                    |                      |
| All <u>P</u> rograms 🜔 | 💼 RSA                                 | 🔸 💼 RSA SecurID Token 🔸 🎫 RS                                                                                                    | iA SecurID Token     |
|                        | 🖉 Log Off 🛛 🗿 Shut Dow                | MD Contraction of the second second s | ken Transfer Utility |
| start 🕴 🐼              | Inbox - Microsoft Out 🛛 👰 Wisdom-soft | ft ScreenH                                                                                                    |                      |

## Choose Option> Import from file

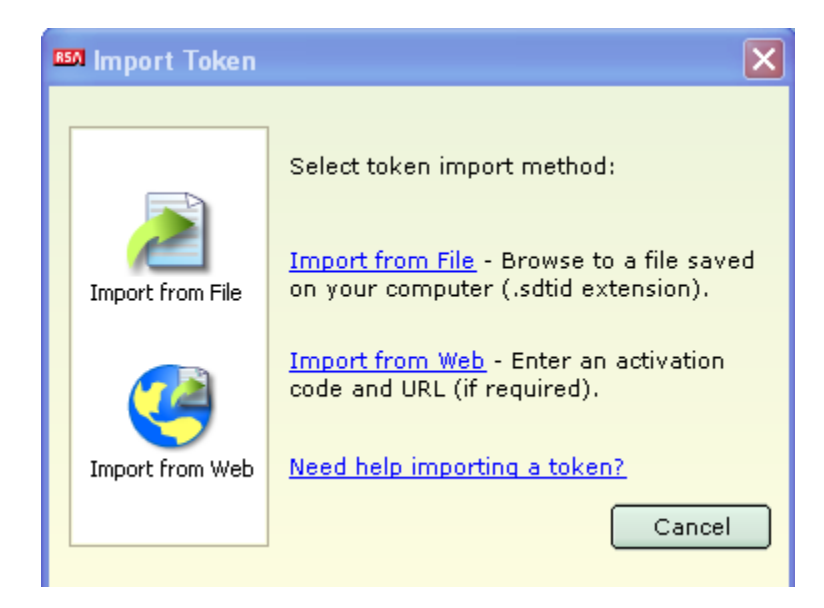

Find the file you save to your Desktop

C:\Documents and Settings\Chris.Vogel\Desktop\Chris.Vogel@itt.com\_000118821570.sdtid

| Import Token     | ×                                      |
|------------------|----------------------------------------|
|                  | Import from File                       |
| Import from File | Enter token file path or click Browse: |
| Import from Web  | Browse Need help importing from file?  |
|                  | OK Cancel                              |

**Click OK** 

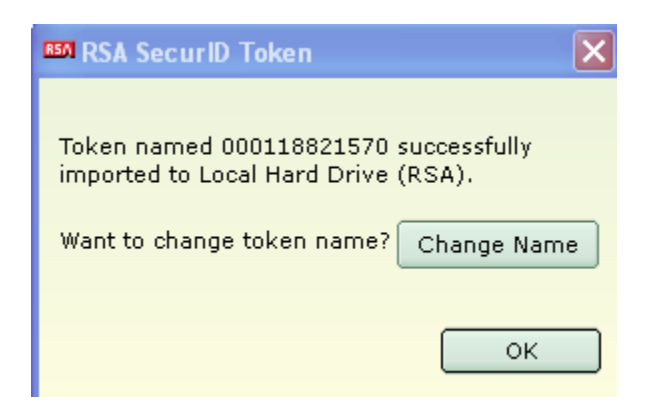

## **Click Ok**

Your token should show a 6-digit token code like below.

# **VPN Software Token Installation Guide**

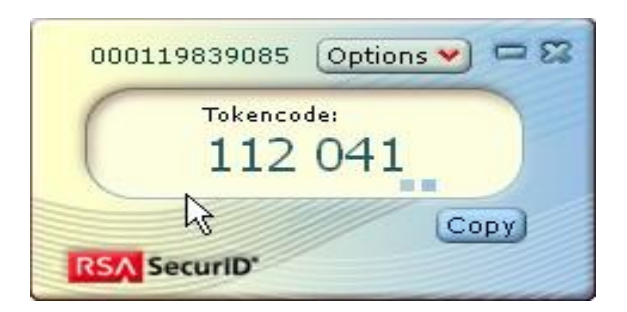

You are ready to logon with your new token. Go to Logon to the VPN with your new token

### ✓ Logon to the VPN with Your New Token

### To logon with your new token use the following steps:

- 1. Close all Windows except the email window with these instructions.
- 2. Click on the Windows *Start* button Start
- 3. Click on the *Cisco Any Connect Secure Mobility Client* icon.
  - a. If you do not see *Cisco AnyConnect Secure Mobility Client* on the initial start button menu, highlight *All Programs*, then *Cisco*, then select *Cisco AnyConnect Secure Mobility Client*.

| RSA LDAP USER REMOVE TEST04 Jul 12 10 35 - Windows P                                                                                                    | toto Viewer                                                                                                    |                                                              |                         |
|----------------------------------------------------------------------------------------------------|----------------------------------------------------------------------------------------------------|--------------------------------------------------------------|-------------------------|
| File     Protet     E-mail     Bun     Cypen         File     Protect     E-mail     Bun     Cypen         File     Protect     E-mail     Bun     Cypen         File     Protect     E-mail     Bun     Cypen         File     Protect     E-mail     Bun     Cypen         File     Protect     E-mail     Bun     Cypen         File     Protect     E-mail     Bun     Cypen         File     Protect     E-mail     Bun     Cypen         File     Protect     E-mail     Bun     Cypen         File     Protect     E-mail     Bun     Cypen         File     Protect     E-mail     Bun         File     Protect     E-mail     Bun         File     Protect     E-mail         File     Protect     E-mail         File     Protect     E-mail         File     Protect     E-mail         File     Protect     E-mail         File     Protect     E-mail         File     Protect     E-mail         File     Fil | Prop Desenance     Onco long Correct Secure Holdery Clear     Accesses     Accesses     Acc | Cons Andersea Secret Mally One: 1 Cons Andersea Secret Mally |                         |
| and the second second second                                                                                                    | p. 3                                                                                                    | X S C MI                                                     |                         |
| 📀 🖸 📋 🧭 🔄 🧟                                                                                                    |                                                                                                    |                                                              | ▲ 10:46 AM<br>7/12/2011 |

Windows XP

4. The **Cisco AnyConnect Secure Mobility Client** will open in the bottom right corner of the desktop.

# **VPN Software Token Installation Guide**

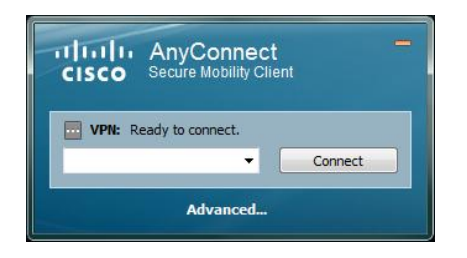

- 5. In the white box (Red Circle), type in the following connection string: Usfwa01-vpn01.itt.com .
- 6. Click on the *Connect* button (Green Circle)

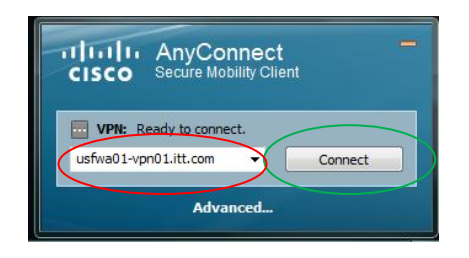

7. Make sure to select WEBVPN under Group.

| Cisco AnyConnect   Us | sfwa01-vpn01.itt 💷 🔹 🔀 |
|-----------------------|------------------------|
| Please enter your u   | sername and password.  |
| Group:                | WEBVPN 💌               |
| Username:             |                        |
| Password:             |                        |
|                       |                        |
|                       | OK Cancel              |

 Type in your current user logon ID in the Username field. (Example: <u>firstname.lastname@itt.com</u> for ITT Exelis users).

|                     | Cisco AnyConne                                                       | ect   Usfwa01-vpn01.itt 🖾       | • 🗙                                                                                                    |
|---------------------|----------------------------------------------------------------------|---------------------------------|----------------------------------------------------------------------------------------------------|
|                     | Please ent                                                           | ter your username and password. |                                                                                                    |
|                     | Group:<br>Username:<br>Password:                                     | WEBVPN                          |                                                                                                    |
|                     |                                                                      | OK Cancel                       |                                                                                                    |
| 9. Input y<br>shown | our <b>RSA Tokencode,</b> fro<br>below and click <b>OK.</b>          | om your new soft token          | Options ( ) Options ( )       Image: A state of the state of the stat |
| Cisco A             | nyConnect   usfwa01-vpn01.it<br>Please enter your username and passw | it.com 🔀                        |                                                                                                    |
| Group:<br>Userna    | wEBVPN<br>test.doe@domain.                                           | com                             |                                                                                                    |
| Passwo              | ord:                                                                 | Cancel                          |                                                                                                    |

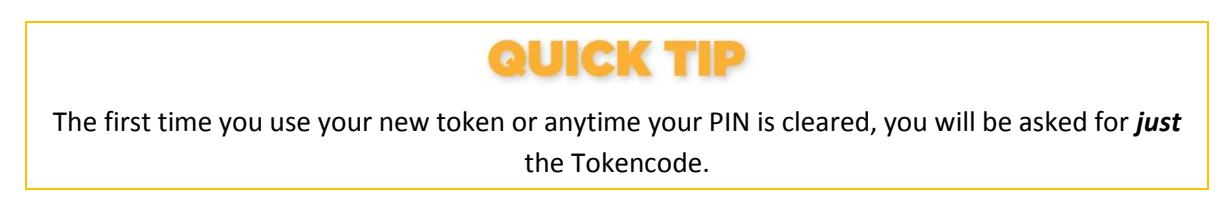

- 10. Enter a new PIN 6 to 8 characters long.
- 11. Select Continue.

|                                   | Cisco AnyConnect   USFWA01-VPN01.itt.c                                                                     | . 🖻 |
|-----------------------------------|----------------------------------------------------------------------------------------------------|-----|
| test.dee  Coptions Copy Copy Copy | Answer: ******<br>Authentication Message<br>Enter a new PIN having from 6 to 8 alphanumeric<br>characters: |     |
|                                   | Continue Cancel                                                                                            |     |

- 12. You will be asked to re-enter the PIN you created. Enter that PIN again.
- 13. Select Continue.

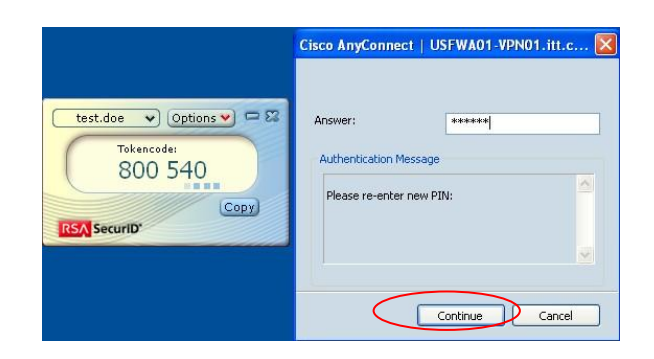

14. If it says your pin was accepted, wait for your token code to change and then enter the passcode as your **PIN+Tokencode** and select **Continue.** 

| test.doe ♥ Options ♥ = 22<br>Tokencode:<br>975 713<br>Copy<br>RSA SecuriD' | Cisco AnyConnect   USFWA01-VPN01.itt.c X |
|----------------------------------------------------------------------------|------------------------------------------|
|                                                                            | Contints Cancel                          |

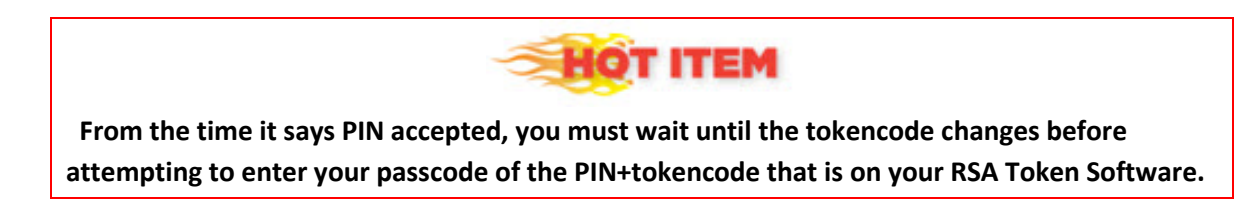

15. Once you enter your passcode correctly you will see the following banner. Click Accept.

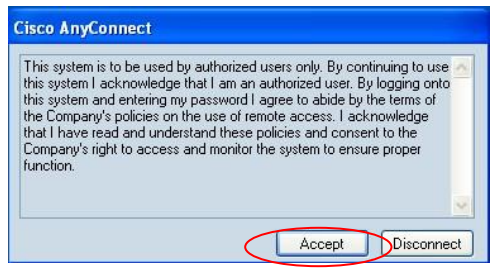

## Need assistance with your new token?

Contact the IT Service Desk:

- Phone: (888) 281-5849 or (260) 451-6800
- Email: servicedesk@itt.com
- Web: https://servicedesk.itt.com